### Primera Convocatoria Regional de Experiencias en Análisis Criminal

Comunidad Interamericana de Analistas Criminales

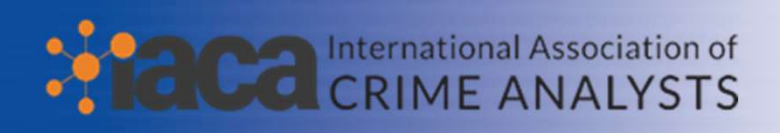

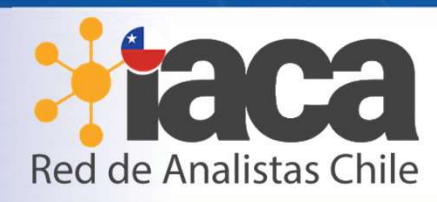

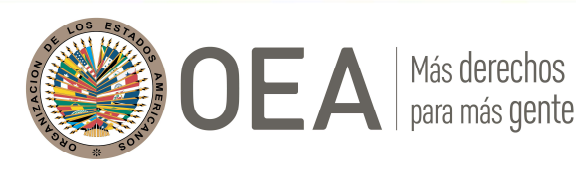

Martes 31 de agosto de 2021

# Comunidad Interamerican OEA

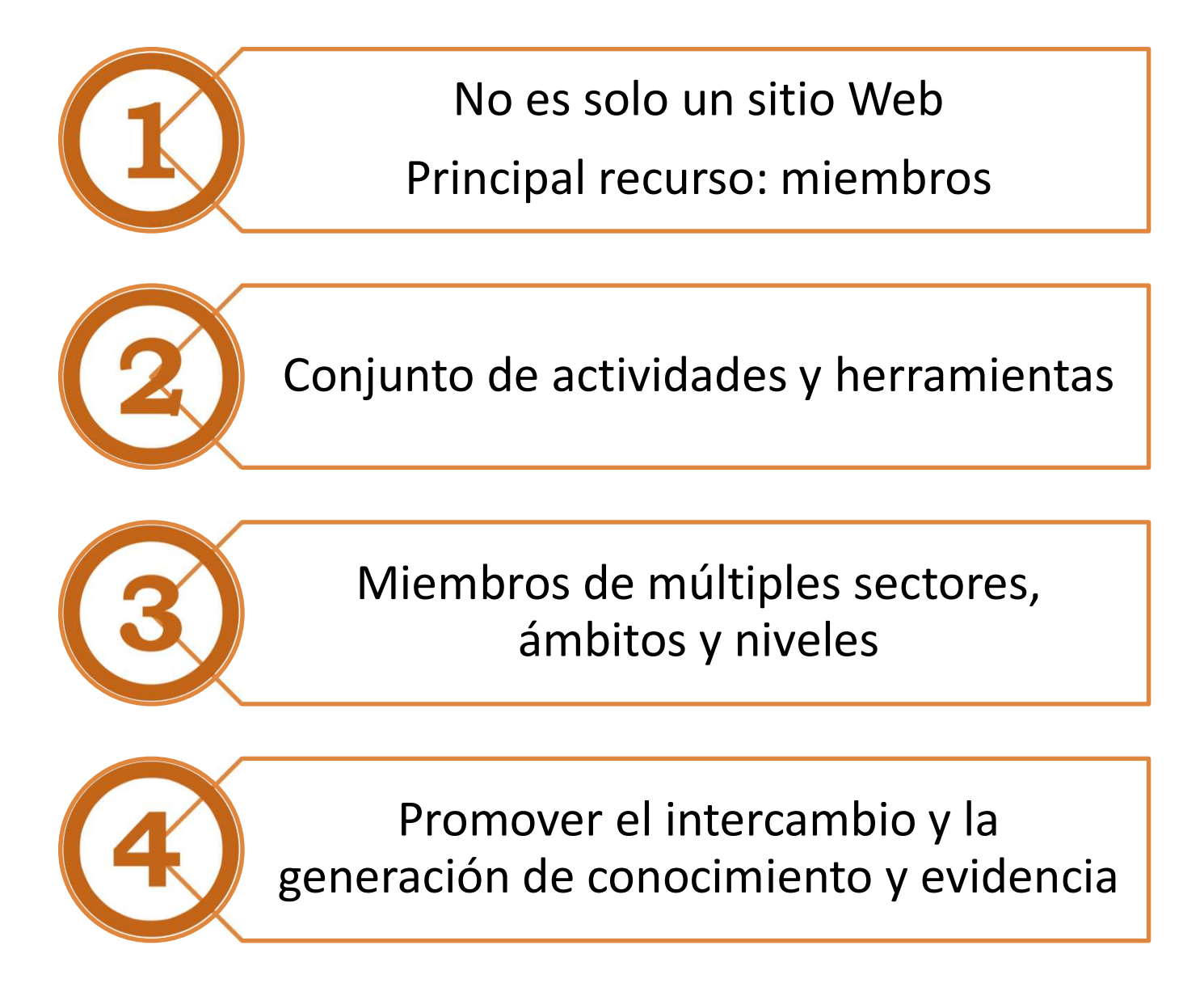

Más derechos para más gente

### Proceso

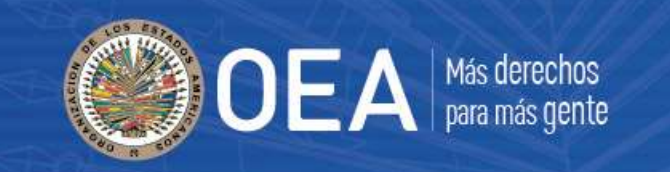

**Postulación de experiencias** Martes 31/8 al viernes 29/10 Formulario

**Revisión y pre-selección de experiencias** Lunes 1/11 al viernes 17/12

> Presentación de experiencias Lunes 3/1 al lunes 28/2 Template

4

Selección de experiencias destacadas Martes 1/3 al viernes 1/4 Jurado Internacional

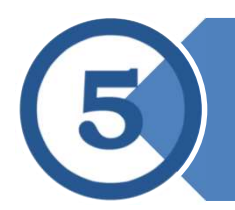

**Presentación de experiencias destacadas** Lunes 4 de abril al viernes 29 de abril

### Criterios

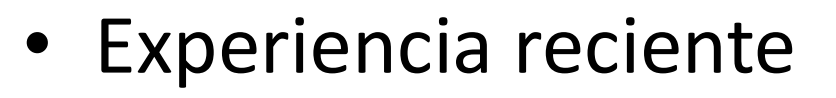

- Implementada en los últimos 3 años (2018-2020)
- Plano nacional, subnacional y/o municipal-local
- Resultados concretos y efectivos
- Vinculada a uno o varios tipos de análisis

| Análisis del Problema  | Análisis de Inteligencia |
|------------------------|--------------------------|
| Análisis Táctico       | Análisis Operativo       |
| Análisis Estratégico   | Análisis Administrativo  |
| Análisis Investigativo | Análisis Predictivo      |

### - Adoptado algún enfoque de prevención

| Prevención Primaria/Universal   | Prevención Situacional       |
|---------------------------------|------------------------------|
| Prevención Secundaria/Selectiva | Prevención Local/Comunitaria |
| Prevención Terciaria/Indicada   |                              |

### Formulario

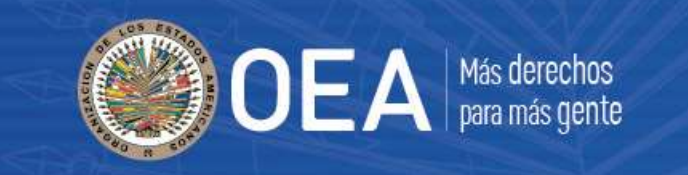

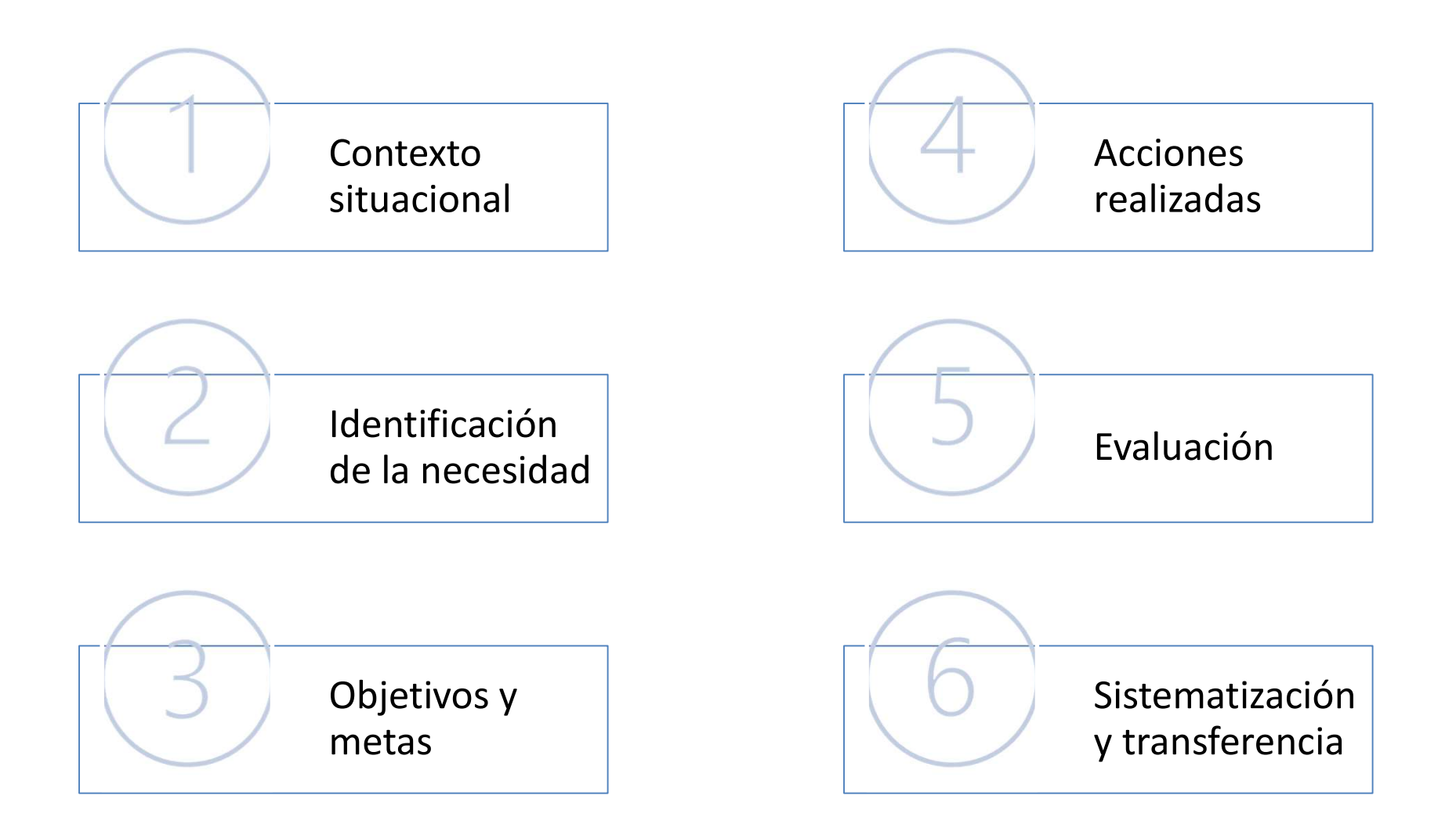

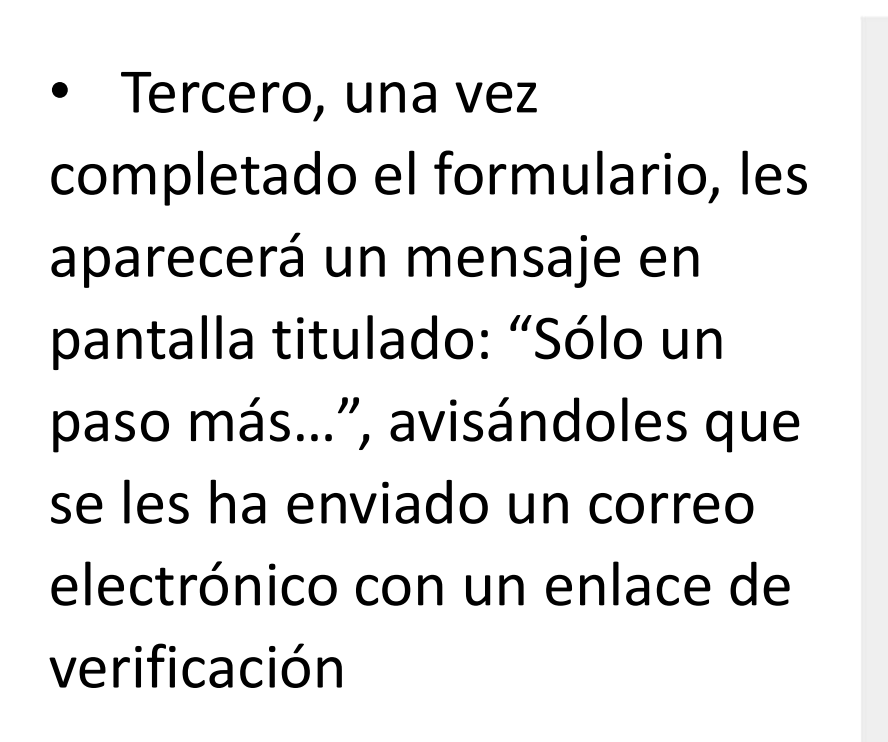

#### Sólo un paso más...

Te hemos enviado un correo electrónico con un enlace de verificación. Deberós clickear en el enlace para continuar. Por favor, revisa en tu bandeja de entrada. Si no lo encuentras, busca en la carpeta de correo no deseado o SPAM. Si al cabo de 15 minutos no recibes nuestro correo, contáctanos a portal@oas.org.

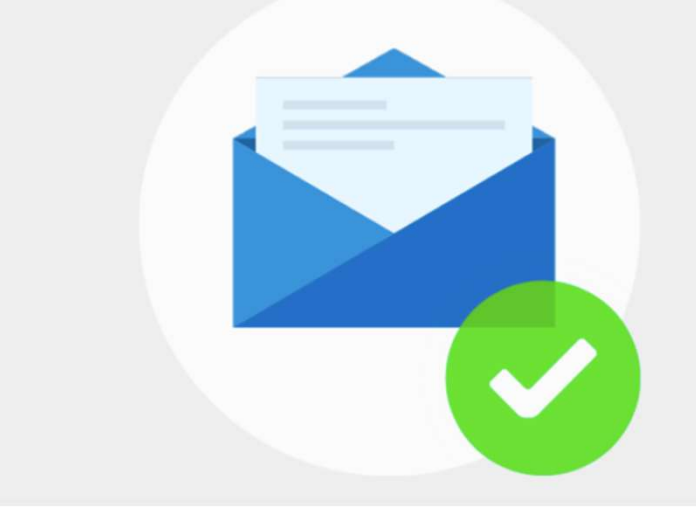

 Cuarto, ir a su cuenta de correo electrónico, encontrar el correo del Portal y hacer clic en el enlace de verificación From: Portal Educativo de las Américas <<u>portal@oas.org</u>> Subject: Tu cuenta en el Portal Educativo de las Américas Date: August 27, 2021 at 11:22:36 PM EDT To:

iHola!

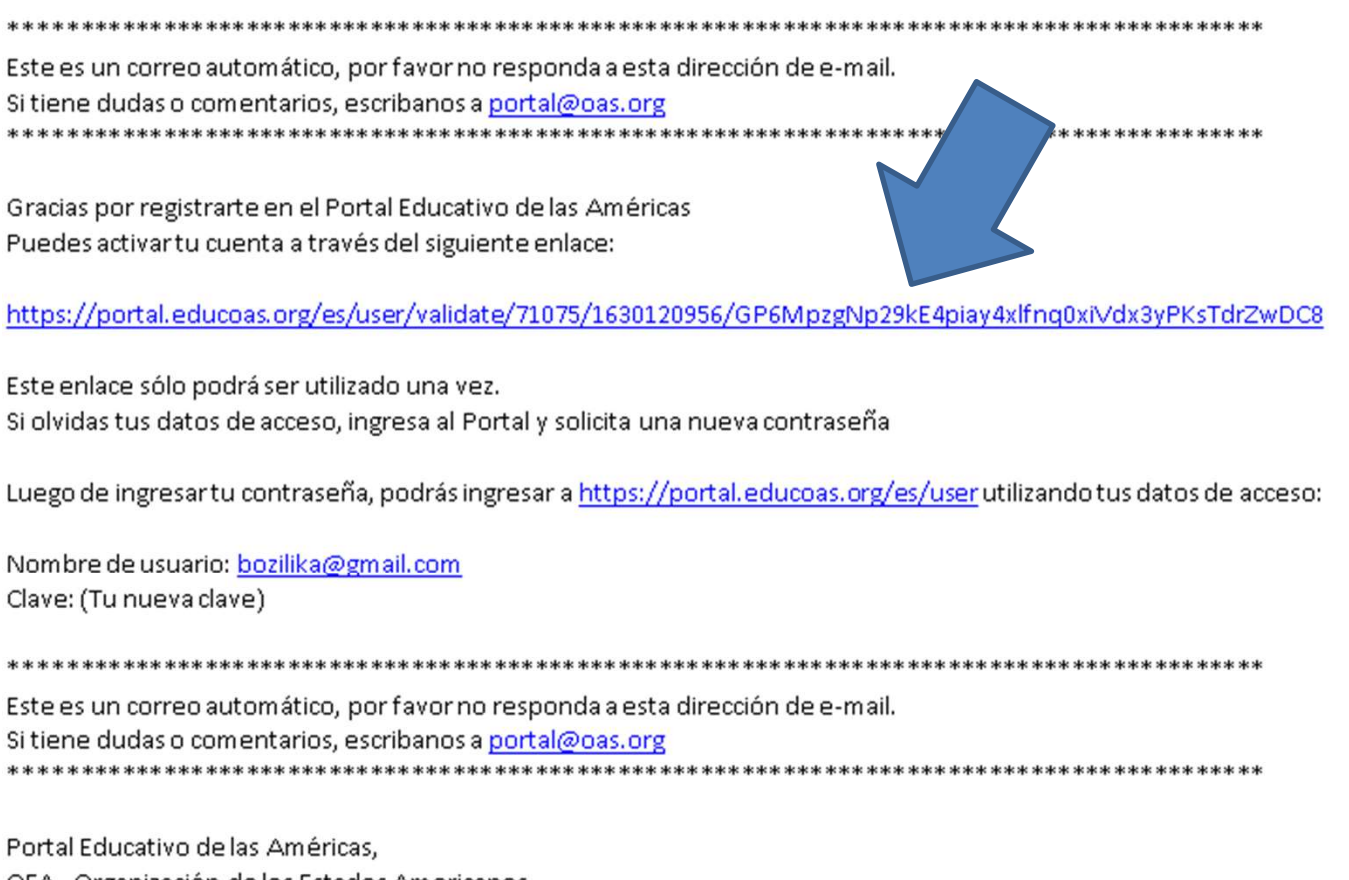

OEA Más derechos para más gente

OEA - Organización de los Estados Americanos. http://www.educacionoea.org

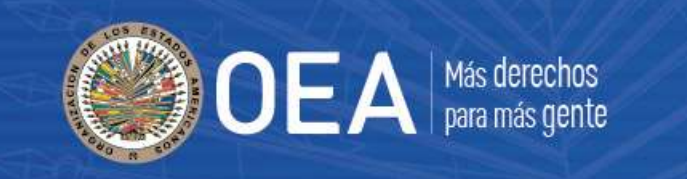

 Quinto, una vez verificada la cuenta, el enlace los llevará a una pantalla de Bienvenida al Portal Educativo de las Américas

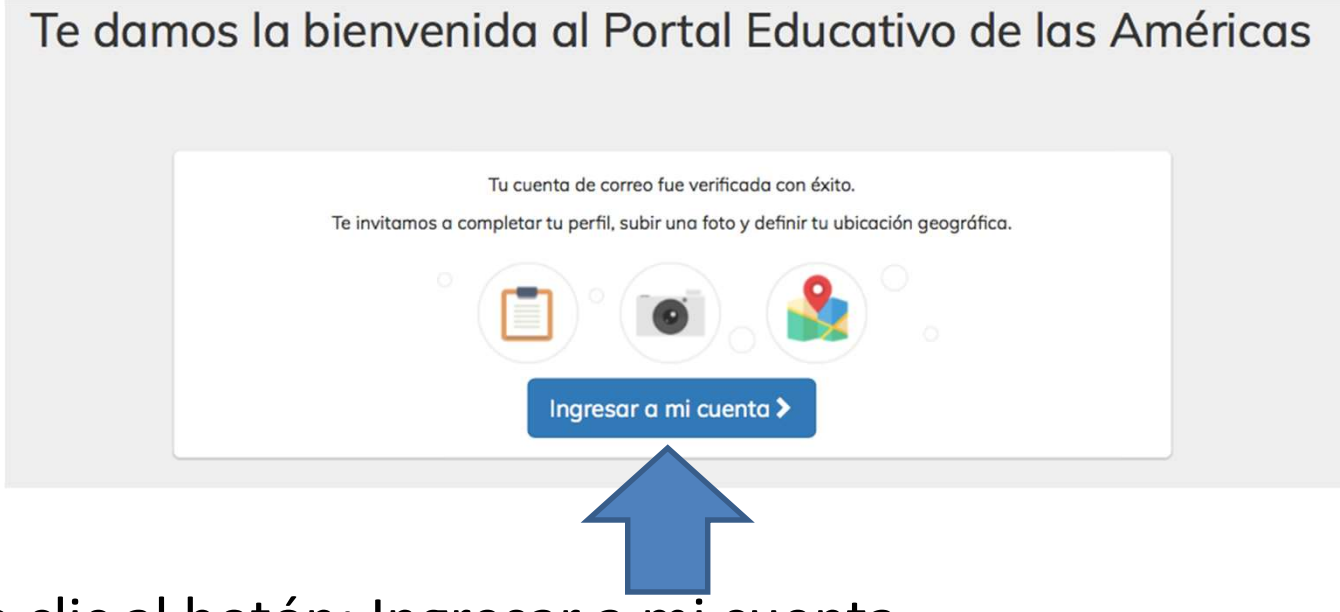

• Darle clic al botón: Ingresar a mi cuenta

• Sexto, completar perfil

| М                                        | i cuenta   |  |  |
|------------------------------------------|------------|--|--|
| Nombre *                                 | Apellido * |  |  |
| Lliliana                                 | Bozi       |  |  |
| Institución o empresa a la que pertenece | Cargo      |  |  |
| Bio                                      |            |  |  |
| Imagen                                   |            |  |  |
| Subir imagen                             |            |  |  |
| Choose File no file selected             |            |  |  |
|                                          |            |  |  |

| igen           |    |
|----------------|----|
| aís            |    |
| Estados Unidos | \$ |
| stado /        |    |
| rovincia       |    |
| Seleccionar    | *  |

DEA

Más derechos para más gente

Ubicar en el mapa

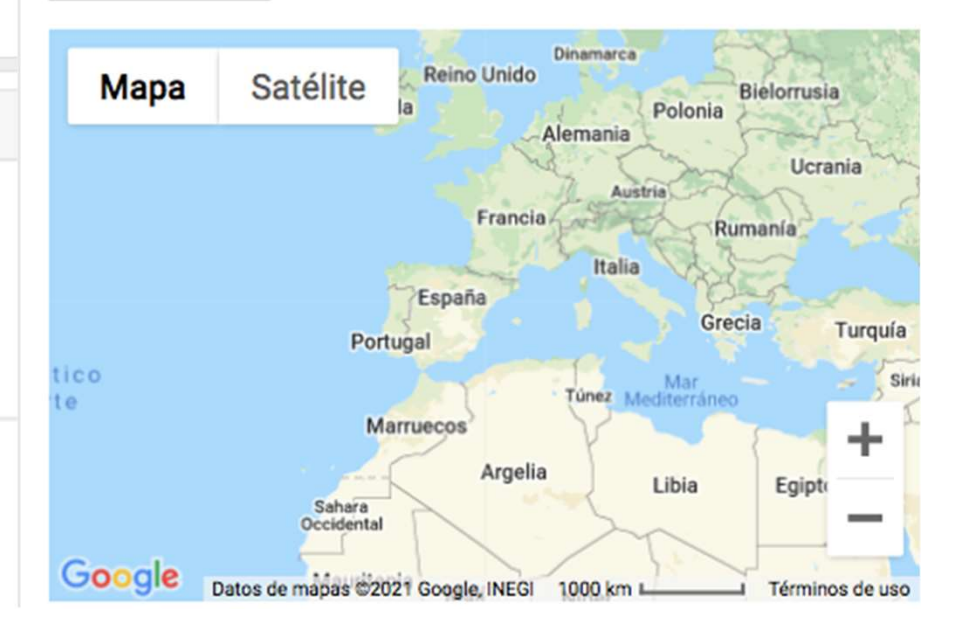

Género \*

Masculino

Femenino

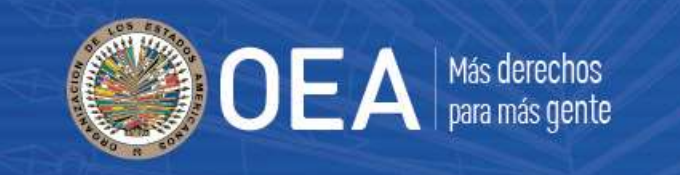

• Ir a la Comunidad de Analistas

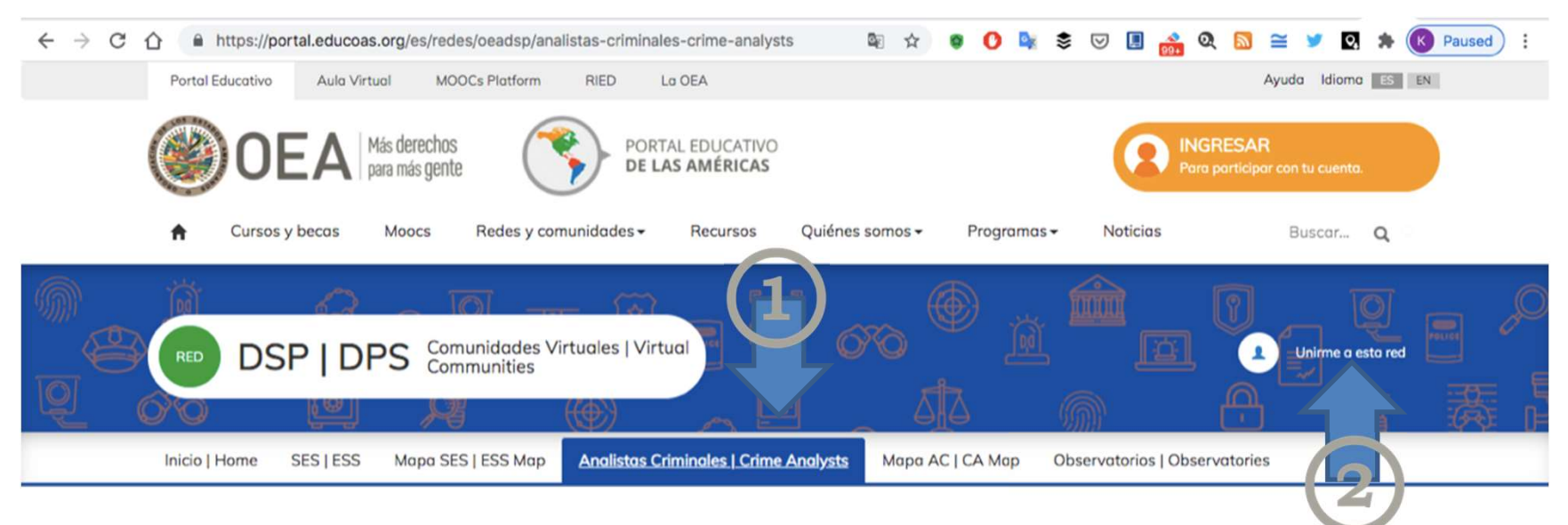

• Darle clic al botón: Unirme a esta red

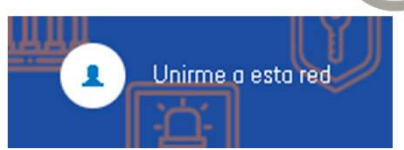

- Aparecerá un pop-up con la Solicitud de inscripción
- Escribir breve mensaje
- Dar clic en el botón Solicitar

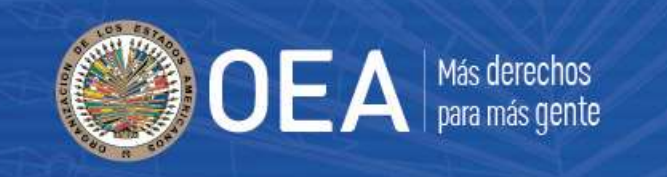

 Administradores recibirán correo de solicitud de ingreso pendiente de aprobación

Solicitud de ingreso a una red

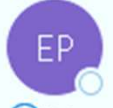

portal@oas.org To 🛛 🛛 Bozicovich, Karen

i) We removed extra line breaks from this message.

<h2>Hello</h2>

Hay una solicitud de ingreso a la red pendiente de aprobación.

- Revisión y aprobación del perfil
- Correo de bienvenida

From: Portal Educativo de las Américas <<u>portal@oas.org</u>> Subject: Te damos la bienvenida a la red: DSP | DPS Date: August 27, 2021 at 11:40:45 PM EDT To: <<u>bozilika@gmail.com</u>>

<h2>Te damos la bienvenida a la red DSP | DPS

Tu solicitud de ingreso fue aprobada.</h2>

Te invitamos a presentarte en la comunidad y explorar las secciones y contenidos.

### Karen Bozicovich

- Información y Conocimiento
- Departamento de Seguridad Pública
- kbozicovich@oas.org

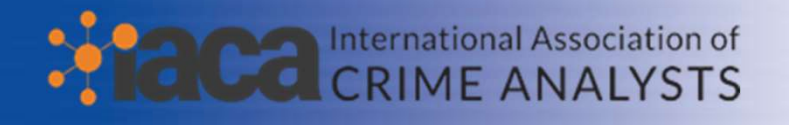

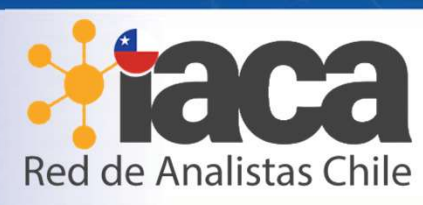

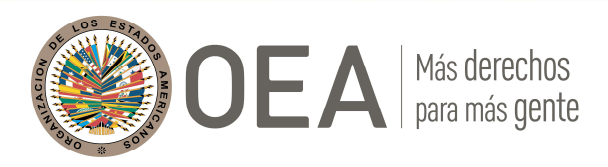